Instalación cable de programación TX-790

Descargar el driver de la página de <u>www.syscom.mx</u> en la sección de descargas de cualquiera de los dos vínculos:

https://www.syscom.mx/producto/TX790U-TXPRO-218196.html

https://www.syscom.mx/producto/W-103K-TXPRO-226819.html

### Descargar y descomprimir el archivo:

V Today (1)
C7000 USB DRIVER (1)

#### Ejecutar y guardar el archivo

his PC > Downloads > C7000 USB DRIVER (1) > C7000 USB DRIVER > DRIVER

|   | Name             | Date modified         | Туре        | Size     |  |
|---|------------------|-----------------------|-------------|----------|--|
| * | 🔋 usblib_hrc7000 | 04/06/2024 09:38 a.m. | Application | 5,010 KB |  |

## Conectar el cable de programación y el radio al cable, encender el radio:

Este archivo solicitará un directorio para guardar el archivo del driver.

Y al guardarlo aparecerá de la siguiente manera en la dirección asignada.

🥔 walkie-talkie-C7000

Ingresar a Device Manager (Administrador de Dispositivos)

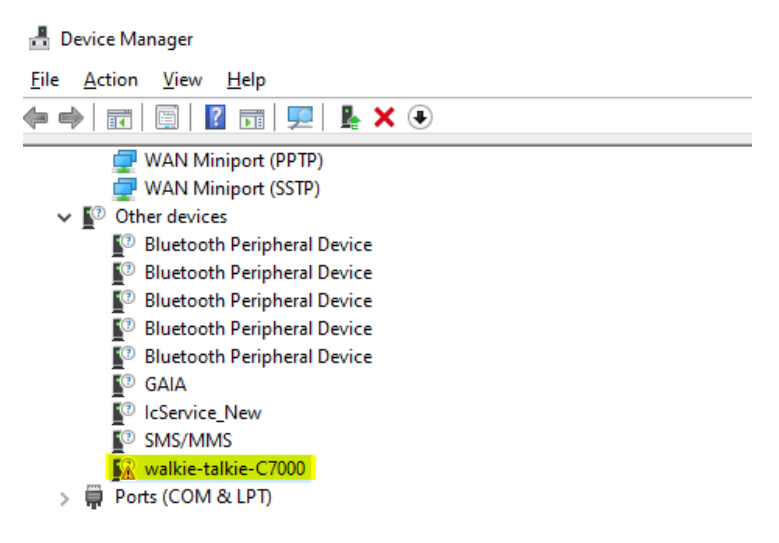

Clic derecho sobre walkie talkie-C7000. Actualizar driver

Seleccionar Buscar el driver en mi PC

Update Drivers - walkie-talkie-C7000

# How do you want to search for drivers?

Search automatically for drivers Windows will search your computer for the best available driver and install it on your device.

→ B<u>r</u>owse my computer for drivers Locate and install a driver manually.

Seleccionar el driver de una lista disponible en mi computadora

Update Drivers - walkie-talkie-C7000

## Browse for drivers on your computer

Search for drivers in this location:

C:\Program Files (x86)\Harris MASTR V Drivers

Browse...

 $\sim$ 

✓ Include subfolders

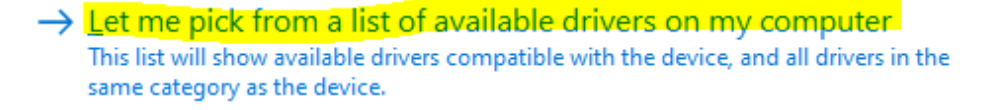

 $^{\times}$ 

Seleccionar el tipo de dispositivo de la lista.

Update Drivers - walkie-talkie-C7000

# Select your device's type from the list below.

Common hardware types:

| C OPOS Legacy Device              | ^ |
|-----------------------------------|---|
| PCMCIA adapters                   |   |
| Perception Simulation Controllers |   |
| Persistent memory disks           |   |
| Portable Devices                  |   |
| Ports (COM & LPT)                 |   |
| T POS Barcode Scanner             |   |
| POS Cash Drawer                   |   |
| POS HID Magnetic Stripe Reader    |   |
| 🔄 POS Line Display                |   |
| E POS Receipt Printer             |   |
| POS Remote Device                 | ~ |
|                                   |   |

Seleccionar como muestra en la imagen:

Update Drivers - walkie-talkie-C7000

Select the device driver you want to install for this hardware.

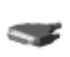

Select the manufacturer and model of your hardware device and then click Next. If you have a disk that contains the driver you want to install, click Have Disk.

| Manufacturer                            | ^ | Model                          |  | ^ |  |  |
|-----------------------------------------|---|--------------------------------|--|---|--|--|
| (Standard port types)                   |   | Communications Port            |  |   |  |  |
| Compaq GSM Radio Card                   |   | ECP Printer Port               |  |   |  |  |
| DBC                                     |   | GMultiport Communications Port |  |   |  |  |
| Digital Radio Solution Provider         |   | 🔄 Printer Port                 |  |   |  |  |
| F.:                                     | × | C:-I                           |  | * |  |  |
| This driver is digitally signed.        |   |                                |  |   |  |  |
| Tell me why driver signing is important |   |                                |  |   |  |  |

Buscar el directorio donde se guardó el archivo del driver, seleccionar y aceptar.

# Select the device driver you want to install for this hardware.

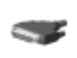

Select the manufacturer and model of your hardware device and then click Next. If you have a disk that contains the driver you want to install, click Have Disk.

#### Show compatible hardware

Model

## Dar clic en continuar

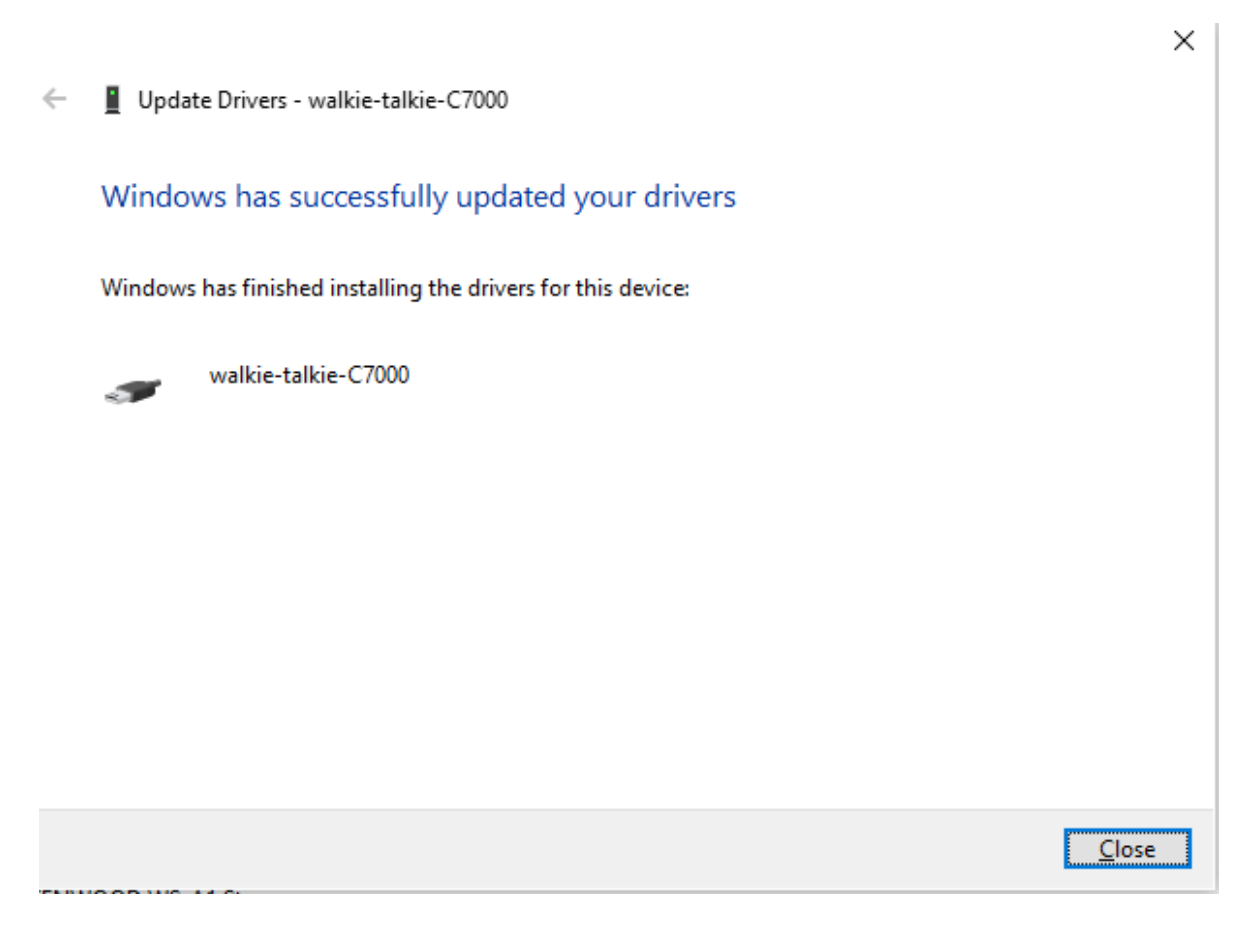

Deberá aparecer que el driver se instaló o actualizó correctamente:

Cerrar para finalizar

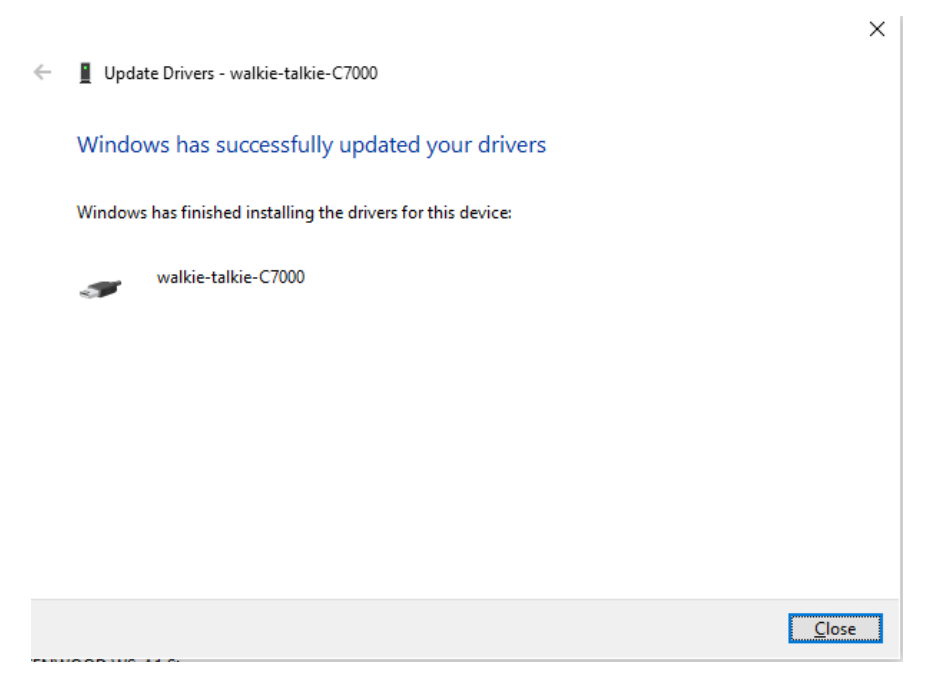

En el administrador de dispositivos aparecerá de la siguiente manera:

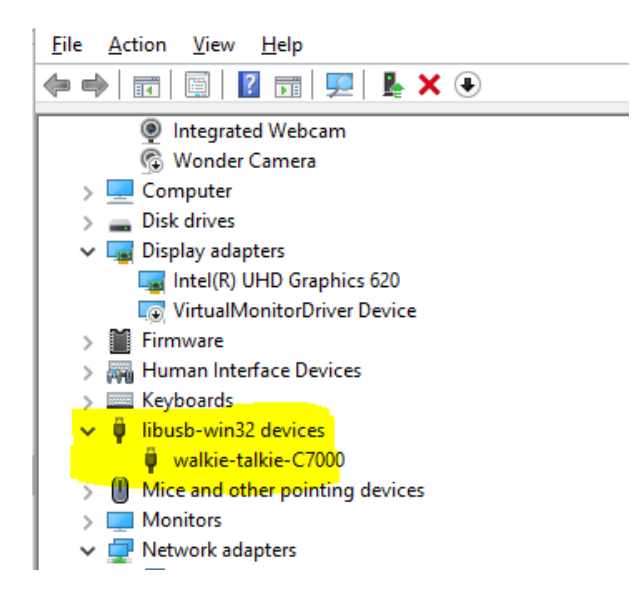